# Designer で データストアを使う

# 目次

| • | データストアとは何か?                      | 2  |
|---|----------------------------------|----|
| • | Designer でデータストアを使う              | 2  |
| • | ストアタイプを選択する                      | 2  |
|   | <ul> <li>クロスドメインリクエスト</li> </ul> | 3  |
| • | ソースデータの場所の指定                     | 3  |
| • | データフィールドをマッピングする                 | 5  |
| • | ストアにデータをロードする                    | 6  |
| • | UI コンポーネントにストアをバインドする            | 7  |
| • | 用例                               | 8  |
| • | Json Store を使う                   | 8  |
| • | XML Store を使う                    | 9  |
| • | Arrav Sotre を使う                  | 10 |
|   |                                  |    |

## ₩ データストアとは何か?

データストアは UI コンポーネントにクライアントサイドのデータキャッシュを提供します。 データストアは XML ファイルのようなソースからデータを取り出し, GridPane のような UI コンポーネントと一緒に使えるようにします。

そうするためには、ストアは XML ファイルや JSON パケットなどのソースから構造化デー タを読み込み、UI コンポーネントからアクセスできるレコードオブジェクトの配列を生成 するために DataReader を使います。読込リクエストは DataProxy によってハンドリングさ れます。DataProxy は、ソースへのアクセス方法や DataReader へのデータの渡し方を知っ ています。

データストアを設定する時, どんなフォーマットのデータが入っていて, それがどこにあ るかを指定します。データソースにあるフィールドを UI コンポーネントで使えるフィール ドにマップしてから, それらのフィールドを使うようにコンポーネントを設定します。

## **Weigner** でデータストアを使う

データストアを使って UI コンポーネントにデータを表示するには次のようにします。

- ソースデータのフォーマットにあったストアのタイプを選択します: Json Store, Array Store, XML Store, Direct Store
- 2. ストアの url 属性にどこからデータを読み込むのかを指定します。
- 3. データストアにフィールドを追加して、それらをソースデータにマップします。
- 4. データをデータストアにロードします。
- 5. データストアの指定したフィールドを使うように UI コンポーネントを設定します。

#### ストアタイプを選択する

Designer では、いくつかのデータストアのタイプから選択できます。それぞれのタイプは ソースからのデータを取り出し解析するのに使われる DetaReader と DataProxy の種類を定 義しています。

- Json Store—JsonReader と HTTPProxy を使って JSON パケットからデータを取り出 します。
- Arrya Store—ArryReader と MemoryProxy を使ってローカル配列からデータ取り出し ます。
- XML Store—XmlReader と HTTPProxy を使って XML ファイルからデータを取り出し ます。
- Direct Store—JonReader と DirectProxy を使ってサーバーサイドのプロバイダから データを取り出します。

Designer でストアを追加するには

- 1. Data Store タブを選択します。
- 2. 追加したいストアのタイプを選択します。

| Components   | Data Stores                  |
|--------------|------------------------------|
| 🛃 Add Json S | store 👻 🌄 Load data Remove 😕 |
| Json Sto     | ne da                        |
| Array St     | ore                          |
| 🔍 Xml Store  | e                            |
| Direct St    | ore                          |

🞬 クロスドメインリクエスト

重要なことですが、HTTPProxy は同じドメインからのデータしか取り出せないことに注意 してください。これはリモートソースからデータを取得するために Json Store や XML Store を生成できないということを意味します。クロスドメインリクエストには、 ScriptTagProxy を使わなければなりません。

クロスドメインリクエストを手助けするために, Json パケットにアクセスするのに ScriptTagProxy を使う JsonP Store タイプが Designer に提供されるでしょう。

### ■■■ ソースデータの場所の指定

ストアを作成したら、ソースデータの場所を指定する必要があります。Designer では、ストアの url 属性に指定した場所はプロジェクトの設定で指定された URL prifix からの相対アドレスです。

プロジェクトの URL prefix を設定するには

- 1. Edit メニューの Edit Preference を選択します。
- 2. 個々のコンポーネントに設定した url 属性の先頭に付加するべきプリフィクスを URL prifix に設定します。

| Project Settings  |                                      | х    |
|-------------------|--------------------------------------|------|
| URL Prefix:       | http://localhost/~debadair/          |      |
| Ext Direct API:   |                                      |      |
| Export Path:      | *                                    |      |
| Ext JS Path:      | http://extjs.cachefly.net/ext-3.2.0/ |      |
| Spaces to Indent: | 4                                    | •    |
| Line Ending:      | LF                                   | \$   |
|                   |                                      | Save |

ストアのソースデータの場所を指定するには

- 1. Data Store タブのストアを選択します。
- 2. ストアの url 属性をソースデータを示すように設定します。

| Components | Data Stores                 |
|------------|-----------------------------|
| Add Json S | tore 👻 😓 Load data Remove » |
| NyStor     | 0                           |
| Componer   | t Config                    |
| Filter     |                             |
| a (Common) |                             |
| root       | (none)                      |
|            |                             |

3. ほとんどのストアタイプでは、どこからデータを読むべきか属性の名前をリーダー に伝えるために root 属性に設定する必要もあります。

| Components | Data Stores   |                  |
|------------|---------------|------------------|
| Add Direct | Store 👻 🌄 Loa | id data Remove » |
| 🔻 🖏 Cars 5 | records loade | bd               |
| manu       | facturer      |                  |
| mode       | Ы             |                  |
| 🚺 value    | 3             |                  |
|            |               |                  |
|            |               |                  |
|            |               |                  |
|            |               |                  |
|            |               |                  |
| Componer   | nt Config     |                  |
| Filter     |               | 2                |
| ⊿ (Common) | 1             |                  |
| root       | data          | 6                |
| url        | cars          | /cars.json×      |

## データフィールドをマッピングする

ソースからロードしたいそれぞれのエレメントのために、ストアにフィールドを追加する 必要があります。

ストアにフィールドを追加するには

1. Data Store タブのストアを右クリックします。

| Components          | Data Stores                 |
|---------------------|-----------------------------|
| Add Json S          | tore 👻 😓 Load data Remove 🤉 |
| ត្រូ MyStore        | Select                      |
|                     | Duplicate                   |
|                     | se Load data                |
| 1 field<br>2 fields | Quick add                   |
| 3 fields            |                             |
| 4 fields            | Config (                    |

2. Add Field をクリックしてストアに追加したいフィールドの数を選択します。

| Components                       | Data Stores                |    |
|----------------------------------|----------------------------|----|
| Add Json S                       | itore 👻 🌄 Load data Remove | >> |
| ▼                                | 0 records loaded           |    |
| 📕 MyF                            | eld1                       |    |
| field                            |                            |    |
|                                  |                            |    |
| Componer                         | nt Config                  | •  |
| Componer<br>Filter               | nt Config                  | •  |
| Componer<br>Filter<br>4 (Common) | nt Config                  | •  |

3. それぞれのフィールドの name 属性を設定します。

デフォルトでは、データソースのそれぞれのフィールドはソースデータにある同じ名前の フィールドにマップされます。しかしながら、フィールド設定の mapping 属性を指定する とどのソースフィールドでもフィールドにマップすることができます。例えば、ソース データに登場する表記のアンダースコアを削除したいとか、それを大文字にしたいとか、 フィールドに全く違う名前をマッピングするなどです。 ソースフィールドと違う名前をマッピングするには

- 1. Data Source タブからフィールドを選択します。
- フィールドにマップしたいソースデータを特定するために、フィールドの mapping 属性を設定します。

| and the second of the                                                                           | Data Stores                                   |          |
|-------------------------------------------------------------------------------------------------|-----------------------------------------------|----------|
| Add Json Sto                                                                                    | ore 🗕 🍇 Load dat                              | a Remove |
| WyStore                                                                                         | 0 records loaded<br>acturer                   |          |
| model                                                                                           |                                               |          |
| Value                                                                                           |                                               |          |
|                                                                                                 |                                               |          |
|                                                                                                 |                                               |          |
|                                                                                                 |                                               |          |
|                                                                                                 |                                               |          |
|                                                                                                 |                                               |          |
| Component                                                                                       | Config                                        | Ē        |
| Component<br>Filter                                                                             | Config                                        |          |
| Component<br>Filter                                                                             | Config                                        |          |
| Component<br>Filter<br>(Common)<br>name                                                         | Config                                        | ×        |
| Component<br>Filter<br>(Common)<br>name<br>(Designer)                                           | <b>Config</b><br>value                        | ×        |
| Component<br>Filter<br>(Common)<br>name<br>(Designer)<br>autoRef                                | Config<br>value<br>(none)                     | ×        |
| Component<br>Filter<br>(Common)<br>name<br>(Designer)<br>autoRef<br>Ext.data.Data               | Config<br>value<br>(none)                     | ×        |
| Component<br>Filter<br>(Common)<br>name<br>(Designer)<br>autoRef<br>Ext.data.Data<br>dateFormat | Config<br>value<br>(none)<br>aField<br>(none) | ×        |

また、ソースフィールドから読まれたデータが、どうフォーマットされるかも制御できま す。例えば、日付フィールドの内容をどのように表示したいかを指定するには、フィール ド設定で dateFormat 属性を設定します。これは PHP スタイルの日付フォーマット文字列 です。詳しくは<u>ドキュメントの Date</u>を参照してください。 同様に、sortType を設定すると、ソートの時にそのフィールドがどう扱われるかをコント ロールすることができます。あらかじめ定義された SortType 関数のどれかを指定するか、

#### ストアにデータをロードする

独自のソート関数を定義して使います。

autoLoad 属性を enable にするとデータをストアに自動的にロードできます。これにより、 生成時にストアの load メソッドが自動的に呼び出されます。

Designer では、Load Data をクリックすると強制的にソースからデータをロードできます。 データがソースから読み込めなかった場合は、Designer がソースデータがあると期待して いた場所を含んだエラーメッセージが表示されます。

autoLoad を enable にしない場合,アプリケーションはデータをロードするためにストアの load メソッドを明示的に呼び出す必要があります。

#### 🔛 UI コンポーネントにストアをバインドする

データストアの設定ができたら、簡単にデータを表示するために UI コンポーネントにデー タストアをバインドします。

- 1. コンポーネントのフライアウトコンフィグボタンをクリックします。
- 2. 使いたいデータストアを選択します。

| Column | Column | Colum | Select a slore, or records loaded |
|--------|--------|-------|-----------------------------------|
| cell   | cel    | cell  | (none) v                          |
| cell   | cel    | cell  | MyStore1 db                       |
| cell   | cel    | cell  | 📕 value                           |
|        |        |       |                                   |
|        |        |       |                                   |
|        |        |       |                                   |
|        |        |       |                                   |
|        |        |       |                                   |
|        |        |       |                                   |

 コンポーネントがストアを使うように設定します。これはコンポーネントによって 違います。例えば、DataGrid の場合なら、それぞれのコラムの dataIndex を表示し たいフィールドにセットします。dataIndex を設定したらすぐにそれが表示されま す。

| My Grid   |       |      | V 🔜 MyGrid                                                                                         |                                      |   |
|-----------|-------|------|----------------------------------------------------------------------------------------------------|--------------------------------------|---|
| Make      | Model | Cost | II Make                                                                                            |                                      |   |
| Porsche   | 911   |      | Model                                                                                              |                                      |   |
| Nissan    | GT-R  |      | E Cost                                                                                             |                                      |   |
| SMW       | M3    |      |                                                                                                    |                                      |   |
| Audi      | S5    |      |                                                                                                    |                                      |   |
|           |       |      |                                                                                                    |                                      |   |
|           |       | 8    |                                                                                                    |                                      |   |
|           |       |      | Component C                                                                                        | onfig                                |   |
|           |       |      | Component C                                                                                        | onfig                                | • |
|           |       |      | Component C<br>Filter                                                                              | onfig                                | • |
|           |       |      | Component C<br>Filter<br>⊳ (Common)<br>⊿ (Designer)                                                | onfig                                | * |
|           |       |      | Component C<br>Filter<br>▷ (Common)<br>▲ (Designer)<br>autoRef                                     | onfig<br>(none)                      | * |
|           |       |      | Component C<br>Filter<br>(Common)<br>(Designer)<br>autoRef<br>Ext.grid.Colum                       | (none)                               | * |
|           |       |      | Component C<br>Filter<br>(Common)<br>(Designer)<br>autoRef<br>Ext.grid.Column<br>align             | onfig<br>(none)<br>n<br>(none)       | * |
| Paalor Co |       |      | Component C<br>Filter<br>▷ (Common)<br>▲ (Designer)<br>autoRef<br>▲ Ext.grid.Colum<br>align<br>css | ionfig<br>(none)<br>(none)<br>(none) | * |

ComboBox では、データストアの適切なフィールドに対応させるために itemId と name 属性を指定します。

- データは UI コンポーネントにすぐに表示されます。表示されない場合は,
  - ストアがロードできることを確かめてください。最もよくある問題はストアへのパスが正しく指定されていないことです。
  - データストアの設定をチェックしてください。表示しようとしているフィールドを定 義しましたか?root属性が必要な場合それが正しく指定されていますか?

 コンポーネントの設定をチェックしてください。どのフィールドを表示するか正しく 指定していますか?

注:いまのところ,接続したストアのデータは Designer のプレビューモードでは表示され ません。ウェブページでどのようにデータが表示されるかを見るには、プロジェクトをエ クスポートしてブラウザでアクセスしてください。

## 🔛 用例

次の用例は Designer でデータストアを作成し、ソースデータのさまざまな方に接続する方 法を披露します。

#### 🔛 🛛 Json Store を使う

 ロードしたいデータを持つ Json ファイルを作成します。この例では、次のデータを 持つ customers.json というファイルを作成します。

```
{
    customers: [
        {name: "Bradley Banks", age: 36, zip: "10573"},
        {name: "Sarah Carlson", age: 59, zip: "48075"},
        {name: "Annmarie Wright", age: 53, zip: "48226"}
]
```

- customers.json ファイルをプロジェクトの URL Prefix で指定されたホストに保存します。例えば、URL Prefix が <u>http://localhost</u>に設定されていたら、 http://localhost/data/customers.json で利用できるようにします。
- 3. Designer で, Data Store タブに行って Add Json Store を選択します。
- ストアの root 属性に customers と設定します。これは、ロードしたいデータを含む Json ファイルの中で指定された配列の名前と一致します。
- 5. ストアの idProperty 属性に name と設定します。
- ストアの url 属性にホスト上でのソースファイルの場所をプロジェクトの URL Prefix からの相対で指定します。2 でローカルホストの data ディレクトリに Json ストア をセーブしたので、url 属性には data/customers.json と設定します。
- ストアコンポーネントを右クリックして、Add Fields > 3 fields を選択します。—そ れぞれ customers 配列の中のエレメントからアクセスしたい name:value のペアを設 定します。
- 8. 最初のフィールドの name 属性を name とします。
- 9. 2番目のフィールドの name 属性を age とし,その type 属性を int にします。
- 3 番目のフィールドの name 属性を zipcode とします。これは Json ファイル中でこ の値を参照するために使われる名前とは異なるので, mapping 属性に zip と設定す る必要もあります。
- 11. ストアが選択されている状態で **Loda Data** をクリックしてください。ソースから データのロードに成功したら, Data Stores タブに何件のレコードがロードされたか

ステータスメッセージが表示されます。データがロードできなかった場合は, Designer がデータをロードしようとした URL を含んだエラーメッセージが表示され ます。

これでストアを UI コンポーネントにバインドして,ストアのフィールドを使って動的にコ ンポーネントにデータをロードすることができます。

#### 🔛 🛛 XML Store を使う

1. ロードしたいデータを入れた XML ファイルを作成します。この例では、次のデータ を入れた product.xml というファイルを作ります

```
<?xml version="1.0" encoding="UTF-8"?>
<products xmlns="http://example.org">
    <product>
        <name>Widget</Name>
        <price>11.95</Price>
        <imagedata>
             <url>widget.png</Url>
             <width>300</Width>
             <height>400</Height>
        </imagedata>
    </product>
    <product>
        <name>Sprocket</Name>
        <price>5.95</Price>
        <imagedata>
             \langle ur | \rangle sc. png \langle /Ur | \rangle
             <width>300</Width>
             <height>400</Height>
        </imagedata>
    </product>
    <product>
        <name>Gadget</Name>
        <price>19.95</Price>
        <imagedata>
             <url>widget.png</Url>
             <width>300</Width>
             <height>400</Height>
        </imagedata>
    </product>
</products>
```

 products.xml ファイルをプロジェクトの URL Prefix で指定されたホストに保存します。URL Prefix が <u>http://localhost</u>と設定されていたら、 <u>http://localhost/data/products.xml</u>から利用できるようにします。

- 3. Designer で Data Stores タブに行き Add XmlStore を選択します。
- 4. ストアの url 属性にホスト上でのソースファイルの場所をプロジェクトの URL Prefix からの相対で指定します。2 でローカルホストの data ディレクトリに XML ファイル をセーブしたので、url 属性には data/products.xml と設定します。
- 5. ストアの record 属性にロードするデータを含んだ XML エレメントの名前 (Product)を設定します。
- ストアコンポーネントを右クリックして、Add Fields > 3 fields を選択します。—
   それぞれの Product の中のアクセスしたいそれぞれのサブエレメントを設定します。
- 最初のフィールドの name 属性を name とし、その mapping 属性を Name とします。 mapping は大文字小文字を区別し、エレメント名に一致しなければならないことに 注意してください。
- 8. 2 番目のフィールドの name 属性を price とし, その mapping 属性を Price に, その type 属性を float にします。
- 3番目のフィールドの name 属性を imageUrl とし, mapping 属性を ImageData > Url とします。ImageData の下位要素の Url にアクセスするのに DomQuery セレクタを使用することに注意してください。
- ストアが選択されている状態で Loda Data をクリックしてください。ソースから データのロードに成功したら、Data Stores タブに何件のレコードがロードされたか ステータスメッセージが表示されます。データがロードできなかった場合は、 Designer がデータをロードしようとした URL を含んだエラーメッセージが表示され ます。

これでストアを UI コンポーネントにバインドして,ストアのフィールドを使って動的にコ ンポーネントにデータをロードすることができます。

#### 📟 🛛 Array Sotre を使う

1. ロードしたいデータを持つ Json ファイルを作成します。この例では、次のデータを 持つ contacts.json というファイルを作成します。

```
[
["Ace Supplies", "Emma Knauer", "555-3529"],
["Best Goods", "Joseph Kahn", "555-8797"],
["First Choice", "Matthew Willbanks", "555-4954"]
```

- contacts.json ファイルをプロジェクトの URL Prefix で指定されたホストに保存します。URL Prefix が <u>http://localhost</u>と設定されていたら、
  - <u>http://localhost/data/contact.json</u>から利用できるようにします。
- 3. Designer で Data Stores タブに行き Add ArrayStore を選択します。
- 4. ストアの idIndex 属性を 0 にします。これは各行の最初のエレメント (contact name) のインデックスとして使われます。
- 5. ストアの url 属性にホスト上でのソースファイルの場所をプロジェクトの URL Prefix からの相対で指定します。2 でローカルホストの data ディレクトリに Json ファイ ルをセーブしたので, url 属性には data/contacts.json と設定します。

- ストアコンポーネントを右クリックして、Add Fields > 3 fields を選択します。— ソースファイルの中の行の配列から到達したいエレメントを設定します。
- 7. 最初のフィールドの name 属性を name とします。
- 8. 2番目のフィールドの name 属性を contact とします。
- 9. 3番目のフィールドの name 属性を phone とします。
- ストアが選択されている状態で Loda Data をクリックしてください。ソースから データのロードに成功したら、Data Stores タブに何件のレコードがロードされたか ステータスメッセージが表示されます。データがロードできなかった場合は、 Designer がデータをロードしようとした URL を含んだエラーメッセージが表示され ます。

これでストアを UI コンポーネントにバインドして,ストアのフィールドを使って動的にコ ンポーネントにデータをロードすることができます。